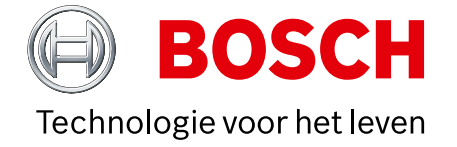

## **Opstelling van een** enkele vergaderruimte, meerdere deelnemers op afstand verbinden

De onderstaande systeemtekening is standaard geselecteerd. Volg 5 eenvoudige instructies om toegang te krijgen tot alle informatie over de vereiste applicatieconfiguratie:

- Kies de opstelling van uw voorkeur voor vergaderingen op afstand.
  Bekijk de verschillende systeemelementen en aansluitingen in het schema en de boodschappenlijst.
  Klik op de afzonderlijke Bosch-systeemelementen in het diagram om een directe link naar de productdatabladen te openen.
- Klik op de afzonderlijke systeemelementen van derden in het diagram om toegang te krijgen tot de links naar de ondersteunde en aanbevolen producten.
  Klik de knop "configuratietips" voor een optimale configuratie van audio- en videokwaliteit.

De links naar de websites van de ondersteunde producten van derden zijn onderhevig aan wijzigingen.

## Productlijst